# **MKL62ST-DT User Manual**

Version V1.1

#### CONTENTS

| MKL62ST-DT User Manual                                               |
|----------------------------------------------------------------------|
| 1 About This Manual                                                  |
| 2 Packing List                                                       |
| 3 Overview and Specification                                         |
| 3.1 Brief Introduction                                               |
| 3.2 Key Features                                                     |
| 3.3 Specification                                                    |
| 4 Development environment                                            |
| 5 System Block and Interface Instruction                             |
| 5.1 Function Block Diagram                                           |
| 5.2 Development Board Overview                                       |
| 5.3 Interface Instruction7                                           |
| 5.3.1 Power Supply7                                                  |
| 5.3.2 UART Serial Interface                                          |
| 5.3.3 Arduino nano 3.0 Interface10                                   |
| 5.3.4 STM32 Peripheral Interface11                                   |
| 5.3.5 STM32 Firmware Download Debugging Interface11                  |
| 5.3.6 MKL62BA LoRaWAN Module Firmware Download Debugging Interface11 |
| 5.3.7 External LoRa Antenna Interface12                              |
| 5.3.8 On Board Temperature and Humidity Sensor12                     |
| 5.3.9 Button                                                         |
| 5.3.10 LED                                                           |
| 6 Quick Start                                                        |
| 6.1 AT Command Mode14                                                |
| 6.1.1 Quick Start AT Command Debugging14                             |
| 6.2 Host Mode                                                        |
| 6.2.1 Operation Instruction19                                        |
| 6.2.2 LED Indicator                                                  |
| 6.2.3 Uplink packet format20                                         |
| 7 Reference Document                                                 |
| 7.1 Demo Firmware21                                                  |
| 7.2 AT Command Specification                                         |
| 8 Ordering Information                                               |
| 9 Revision                                                           |

# **1 About This Manual**

This manual is used to introduce the hardware interface of development board to help users get familiar with AT commands of MKL62BA and quickly start with DEMO application firmware.

# 2 Packing List

| Items                                 | Description                                                                                                    |
|---------------------------------------|----------------------------------------------------------------------------------------------------|
| Development Board                     | The development board has been welded with the required MKL62BA module, and has all available hardware interfaces. |
| Type-C USB cable                      | Used for USB power supply and data communication                                                                   |
| 2pin jumpers x 4                      | The jumpers are for 2.54 mm pitch headers used on JP1,JP2,JP3,JP4                                                  |
| External LoRa dipole antenna          | External multiband LoRa dipole antenna, 1.6dBi, 860-930MHz                                                         |
| IPEX to IPEX cable                    | By connecting two IPEX sockets, enable LoRa SMA connector                                                          |
| 7pin header                           | Used to connect SMT32 peripheral P1                                                                                |
| 2.54mm pitch 2*3 pin header           | Used for peripheral power supply J1                                                                                |
| 2.54mm pitch 1*15 female header       | Used for connecting Arduino board P2                                                                               |
| 2.54mm pitch 1*4 female header        | Used for connecting Arduino board P3                                                                               |
| 2.54mm pitch 1*2 female header x 2    | Used for connecting Arduino board P6,P7                                                                            |
| 2.0mm pitch PH-2AWD 2pin<br>connector | Used for connecting battery                                                                                        |

# **3 Overview and Specification**

### 3.1 Brief Introduction

MKL62ST-DT is a small, open-source IoT development board specially designed for MOKO LORAWAN®-Based module MKL62BA.

The low-power SMT32 chip is used as the external MCU, and it is integrated with the Sensirion SHT30 temperature and humidity sensor. By running the demo application firmware provided by MOKO, users can quickly familiar with the LORA®-Based network and see the temperature and humidity sensor data on the LORAWAN®-Based network server.

Users also can connect different external sensors through a rich peripheral interface to quickly design and validate a LORA®-Based node device. Moreover, since the Arduino NANO connection is compatible, it will be easy to begin the LORA®-Based application design process.

## 3.2 Key Features

• Support standard LoRaWAN protocol

• Power supply interface with a complete anti - surge, ESD, anti - reverse connection and other protective design

• Provide Li-battery connection interface, integrated lithium battery charge and discharge management circuit

• CP2102 USB-UART chip provides serial port function to facilitate program download and debugging information printing

- Provide SMT32 and LoRaWAN module serial port program interface
- Compatible with Arduino NANO interface
- Offers a variety of on-board peripheral SHT30 sensor, button, and LED

## 3.3 Specification

| Items               | Parameters                                 |
|---------------------|--------------------------------------------|
| MCU                 | STM32L151C8T6A                             |
| Flash               | 64KB                                       |
| RAM                 | 32KB                                       |
| Power Supply        | 3.7V rechargeable Li-battery or Type-C USB |
| Output Voltage      | 5V or 3.3V                                 |
| Output Current      | Max. 500mA                                 |
| LORAWAN Module      | MKL62BA                                    |
| Protocol            | LORAWAN V1.0.2 and BLE V4.2                |
| LORA Frequency Band | 868MHZ/915MHZ(configurable by AT Command)  |
| LORA TX Power       | Max.22dB                                   |
| LORA Antenna        | IPEX or SMA interface antenna              |
| On-board Peripheral | SHT30 Sensor,2xLED,2xswitch                |
| Dimension           | 80x36X12mm                                 |

# 4 Development Environment

To use the on-board MCU SMT32 to develop different application firmware, it is recommended to use the following tools, and only supports Windows system computers.

- Development software: Keil MDK5(http://www2.keil.com/mdk5)
- Debugger and programmer tool: SEGGER J-LINK

To quickly get started with the MKL62BA LoRaWAN module AT commands, it only needs a SerialNet data debugger software, such as SSCOM.

# **5 System Block and Interface Instruction**

## 5.1 Function Block Diagram

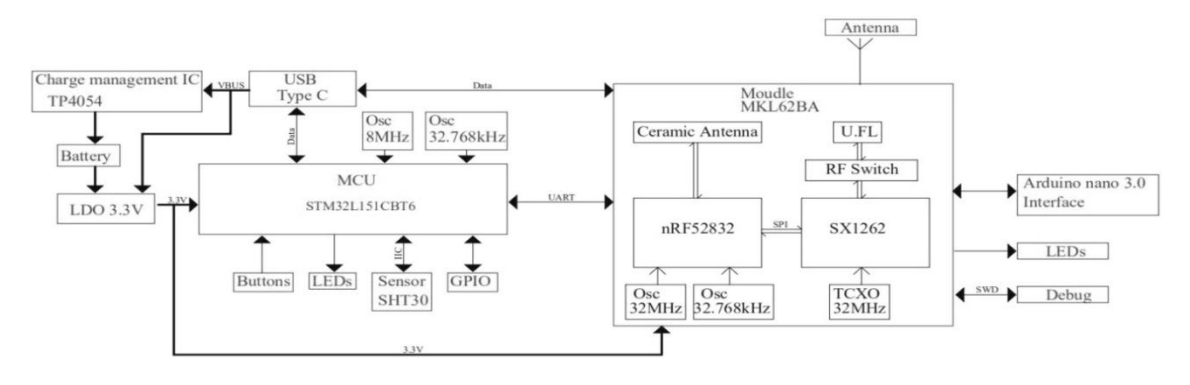

Figure 1: MKL62ST-DT block diagram

## 5.2 Development Board Overview

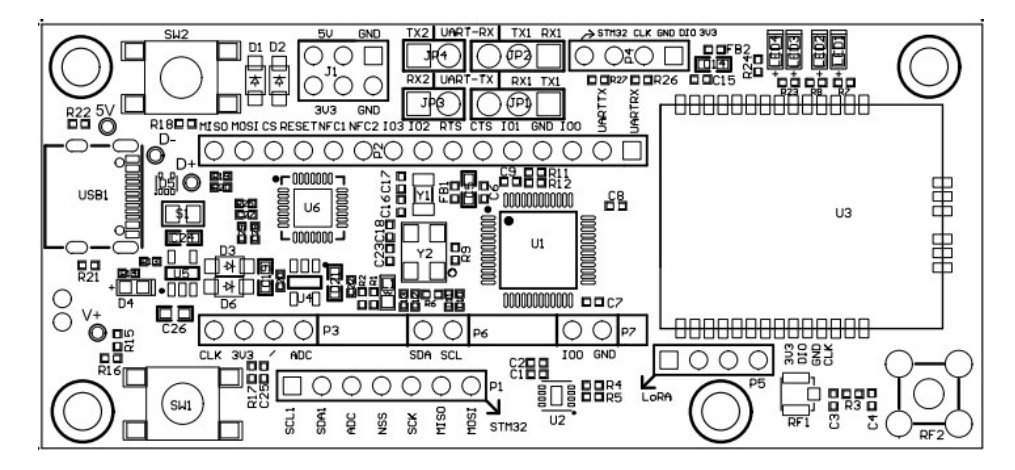

Figure 2: MKL62ST-DT top view

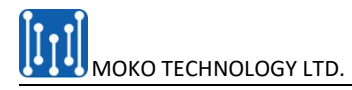

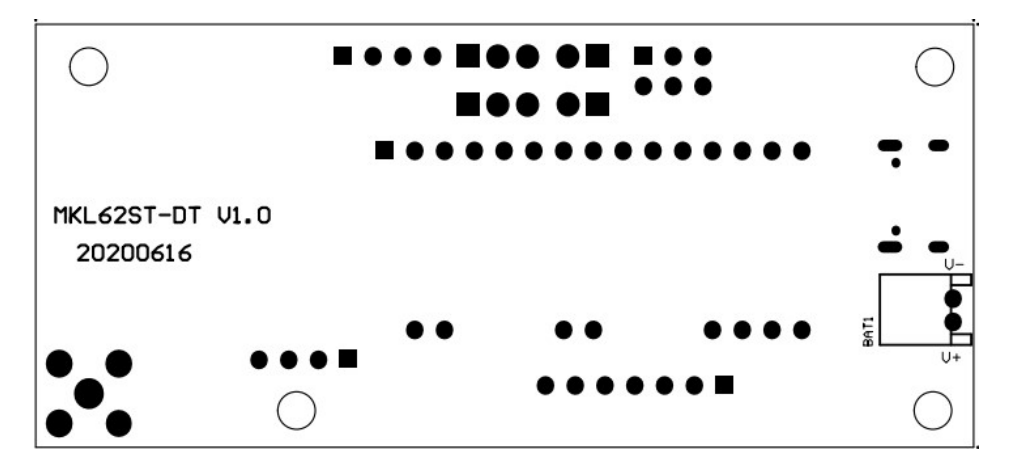

Figure 3: MKL62ST-DT bottom view

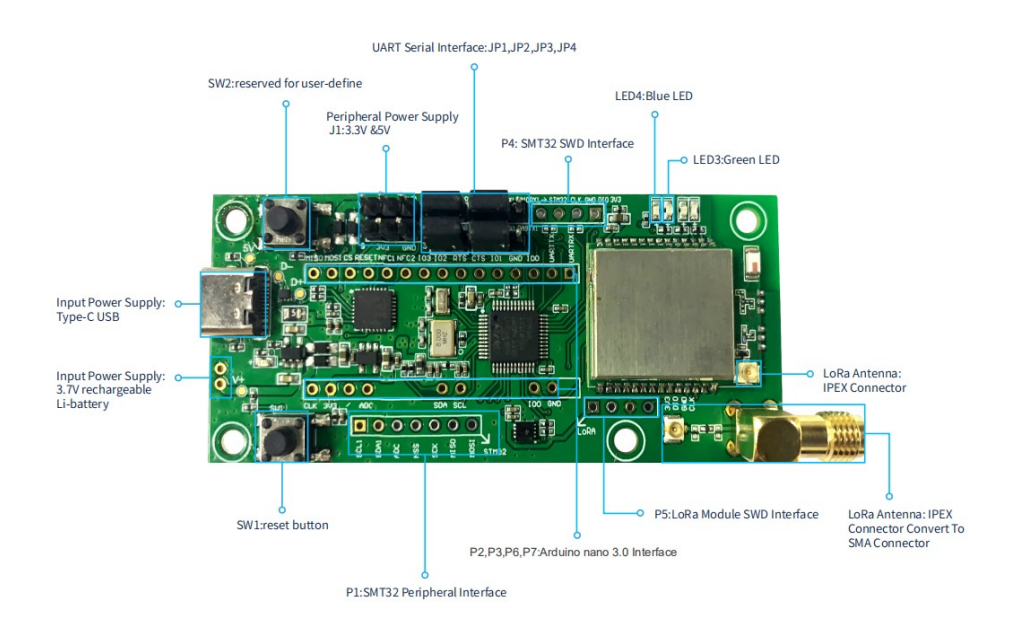

Figure 4: MKL62ST-DT interface overview

## 5.3 Interface Instruction

### 5.3.1 Power Supply

#### There are three different parts for the power supply:

- Input power supply: optional 5V type-C USB power supply or 3.7V rechargeable Li-battery
- Power supply VCC 3.3V for on-board MCU SMT32, MKL62BA module and Arduino
- Power supply 3.3V or 5V for peripheral

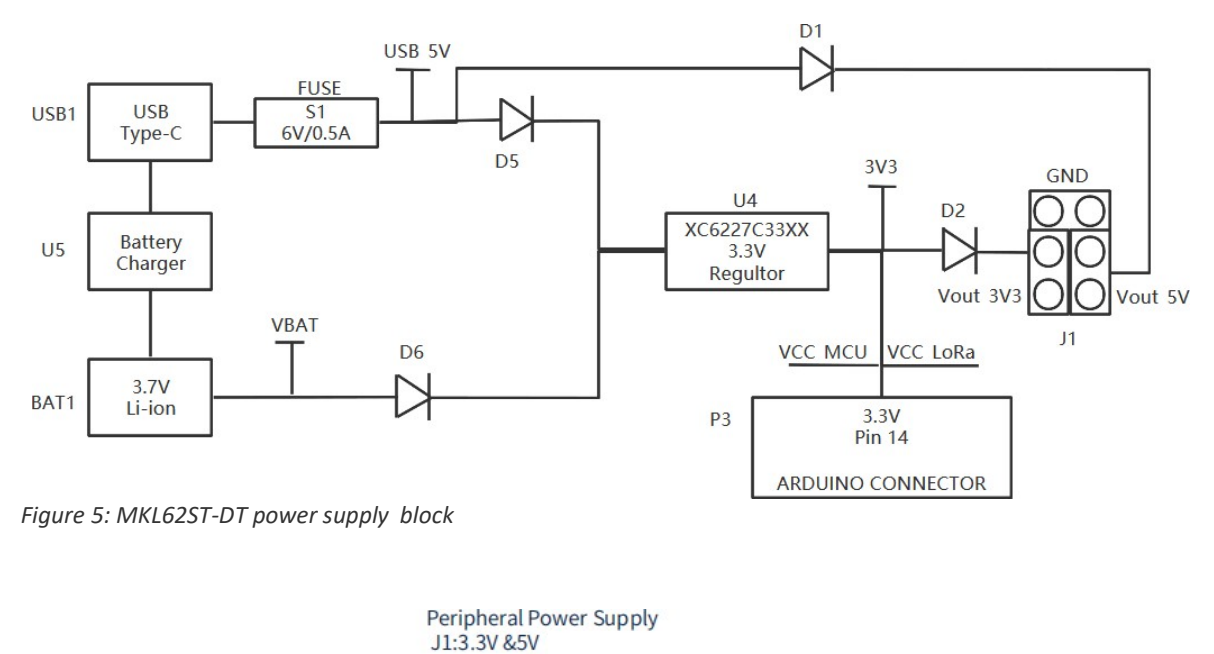

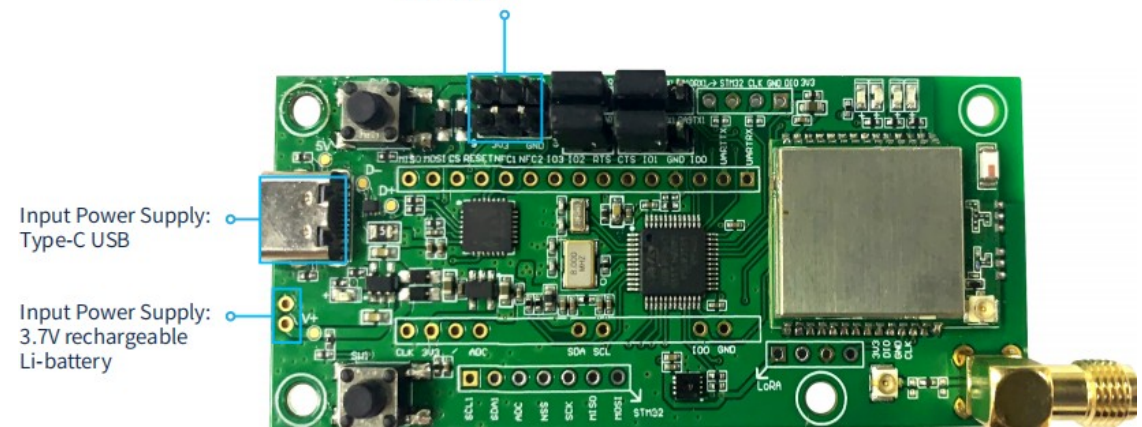

Figure 6: Power supply on board interface

### 5.3.2 UART Serial Interface

Through the different connections of jumper caps to JP1, JP2, JP3 and JP4, different serial communication between USB, STM32 and MKL62BA can be realized.

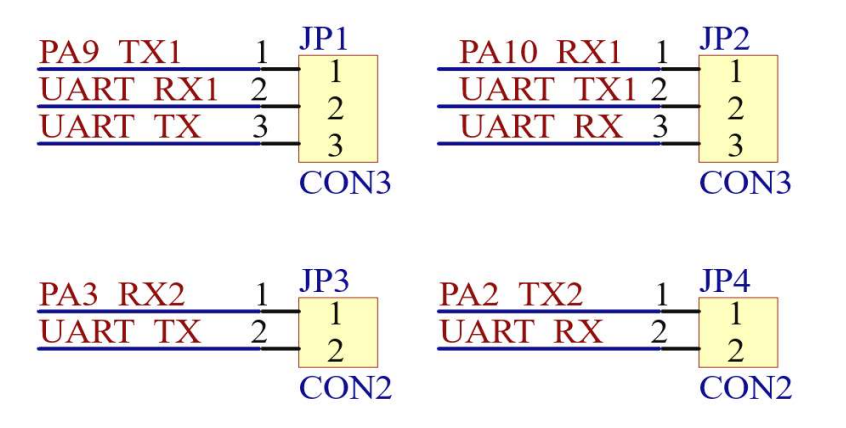

Figure 7: UART serial interface pinouts diagram

#### UART mapping for MKL62ST-DT USB connect to MKL62BA module directly

| USB      | MKL62BA | Remark                                   |
|----------|---------|------------------------------------------|
| UART_RX1 | UART_TX | Use a jumper connect JP1 PIN 2 and PIN 3 |
| UART_TX1 | UART_RX | Use a jumper connect JP1 PIN 2 and PIN 3 |

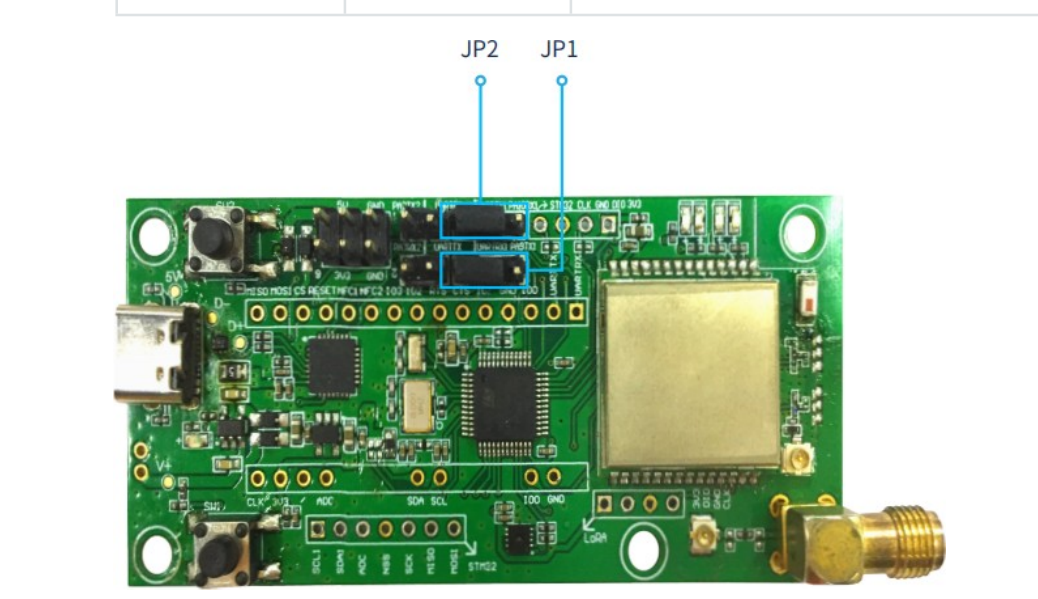

Figure 8: Connecting USB UART to ML62BA modul

#### UART mapping from MKL62ST-DT USB connect to SMT32 then MKL62BA module

| USB      | SMT32    | Remark                                   |
|----------|----------|------------------------------------------|
| UART_RX1 | PA9_TX1  | Use a jumper connect JP1 PIN 1 and PIN 2 |
| UART_TX1 | PA10_RX1 | Use a jumper connect JP2 PIN 1 and PIN 2 |

| SMT32   | MKL62BA | Remark                                   |
|---------|---------|------------------------------------------|
| PA3_RX2 | UART_TX | Use a jumper connect JP3 PIN 1 and PIN 2 |
| PA2_TX2 | UART_RX | Use a jumper connect JP4 PIN 1 and PIN 2 |

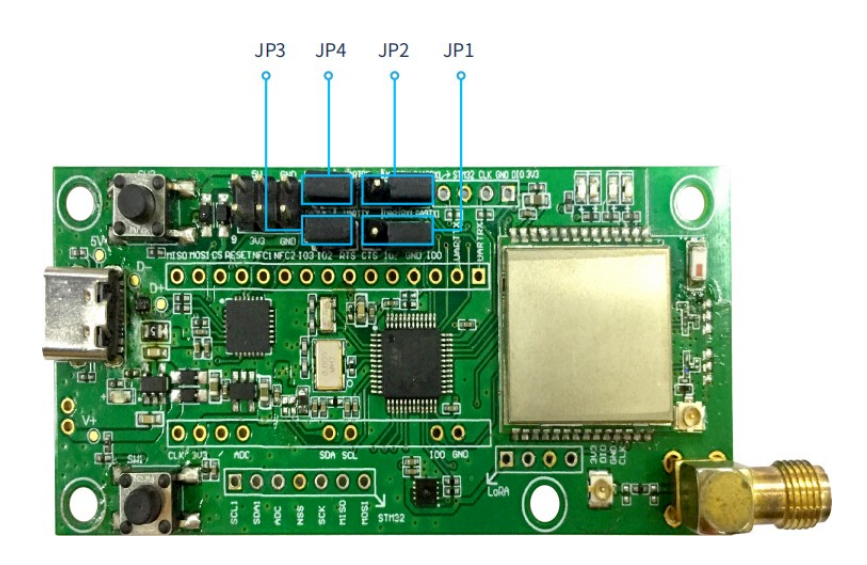

Figure 9: Connecting USB UART to SMT32

#### 5.3.3 Arduino nano 3.0 Interface

Through the Arduino nano 3.0 interface, user can drive the module by an external MCU board compatible with Arduino nano 3.0.

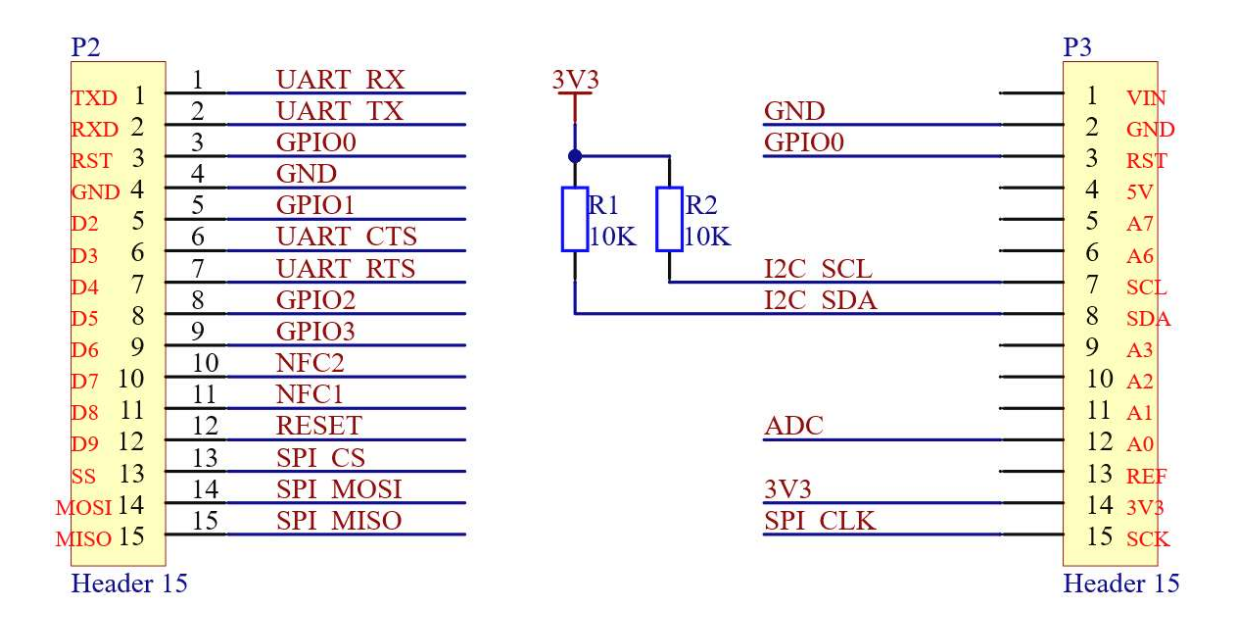

Figure 10: Arduino nano 3.0 pinout diagram

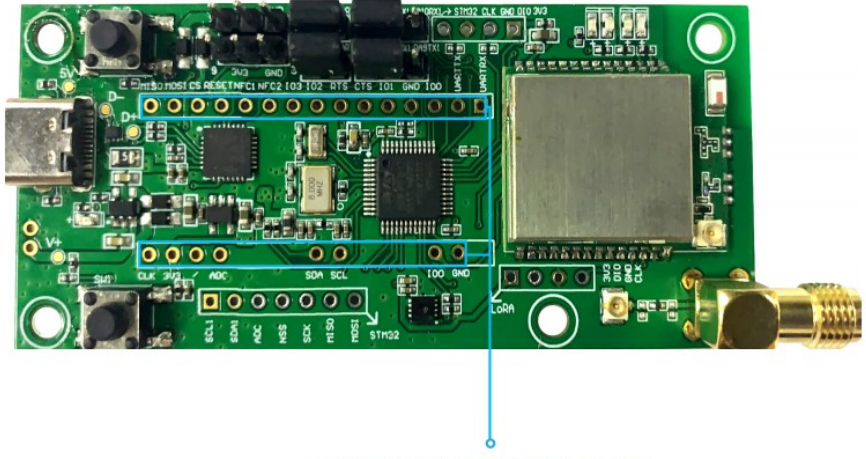

P2,P3,P6,P7:Arduino nano 3.0 Interface

Figure 11: Arduino nano 3.0 interface on board

**Notes:** When use an external MCU to driven the module, all jumper caps should be removed from JP1,JP2,JP3,JP4 .

### 5.3.4 STM32 Peripheral Interface

The on-board MCU STM32L151CBT6A reserves the STM32 peripheral interfaces SPI, ADC, I2C, and its pinout corresponds to the following:

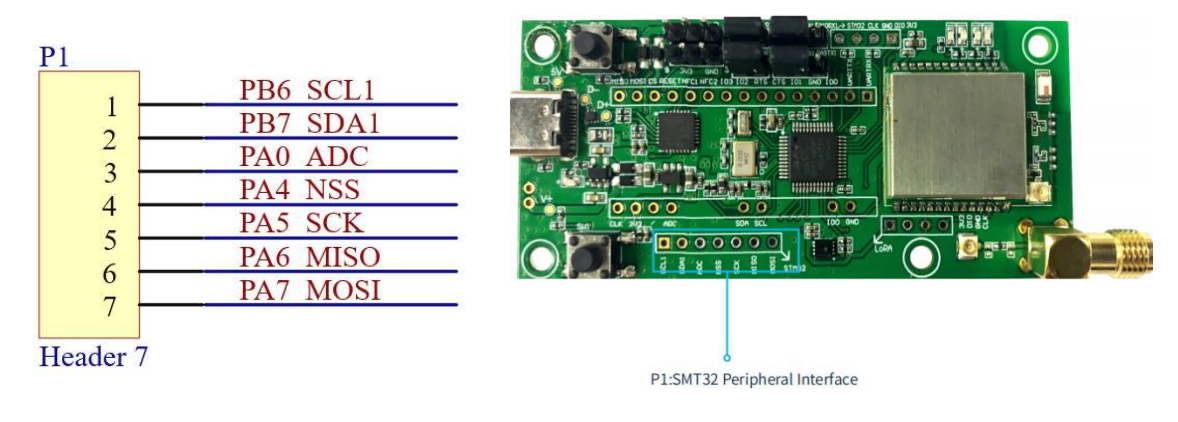

Figure 12: STM32 peripheral interface pinouts

Figure 13: STM32 peripheral interface on board

### 5.3.5 STM32 Firmware Download Debugging Interface

Through the SMT32 SWD interface, user can download firmware. The SWD pinout corresponds to the following:

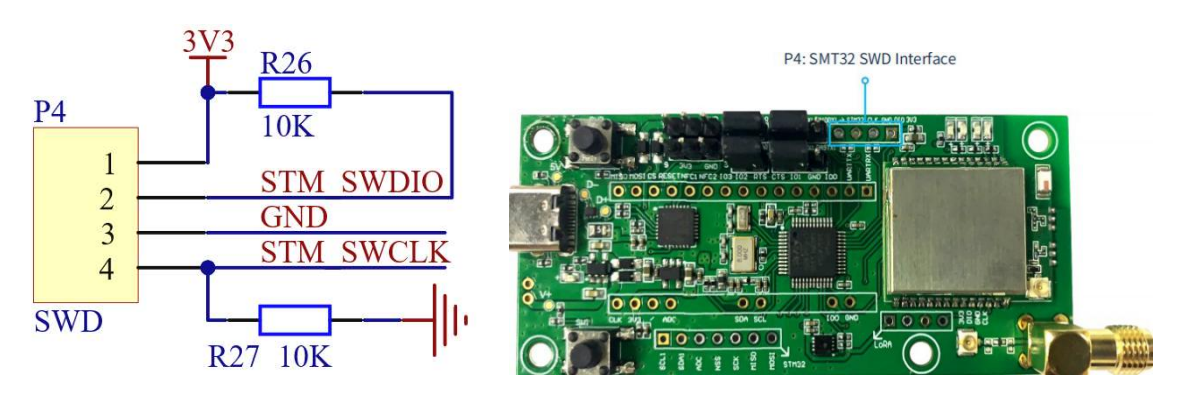

Figure 14: STM32 SWD pinouts

Figure 15: STM32 SWD interface on board

# 5.3.6 MKL62BA LoRaWAN Module Firmware Download Debugging Interface

This interface is reserved for updating the firmware of MKL62BA LoRaWAN Module, and its pinout corresponds to the following:

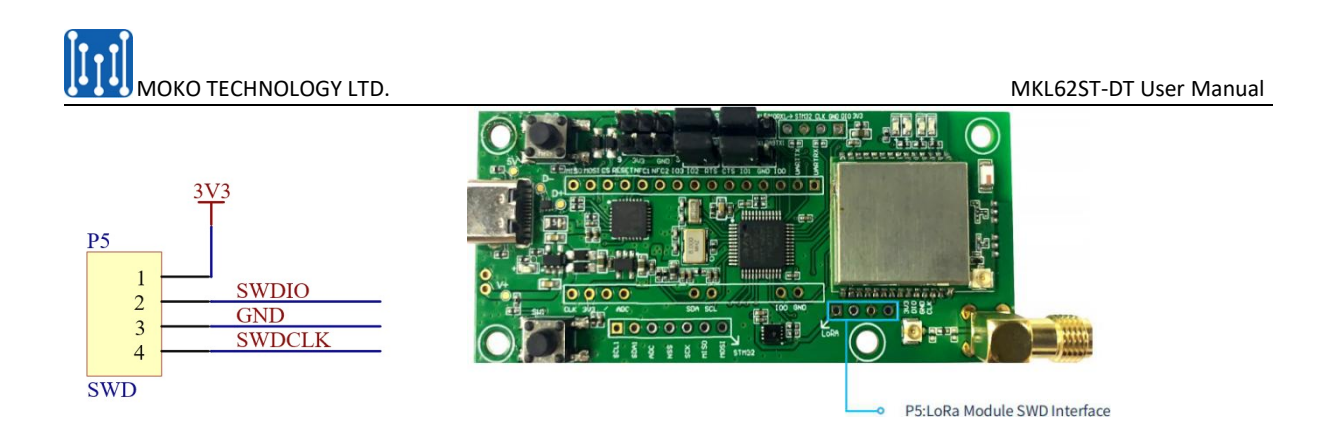

Figure 16: MKL62BA SWD pinouts Figure 17: MKL62BA SWD interface on board

#### 5.3.7 External LoRa Antenna Interface

There are two different external antenna interface: IPEX(U.FL) connector on MKL62BA module and SMA connector on development board. Our standard package will provide a LoRa antenna which requires use a IPEX to IPEX cable to connecting two IPEX sockets, and then enable SMA antenna.

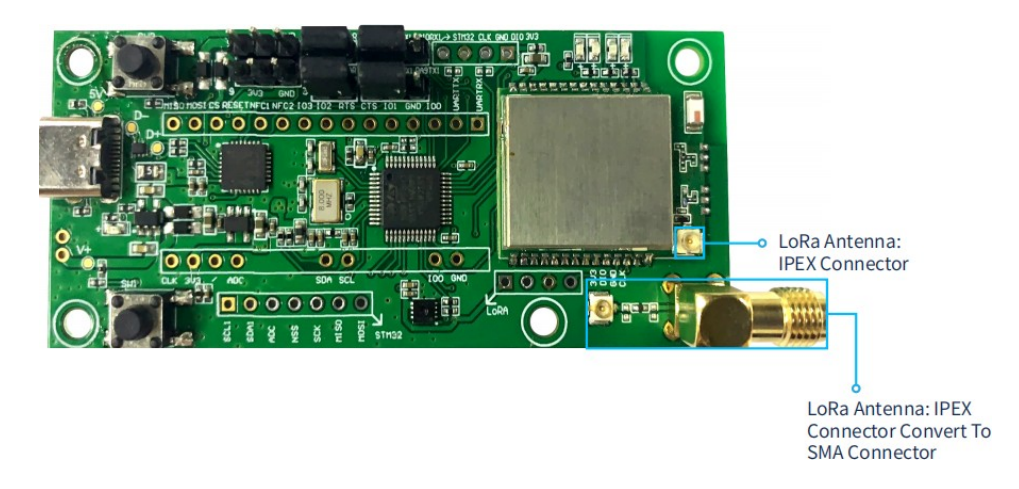

Figure 18: External LoRa antenna interface on board

#### 5.3.8 On Board Temperature and Humidity Sensor

The on-board temperature sensor (Sensirion SHT30 https://www.sensirion.com/en/environment al-sensors/humidity-sensors/digital-humiditysensors-for-various-applications/) has an I2C interface and can be connected to the PB10 and

PB11 interfaces of MCU SMT32.

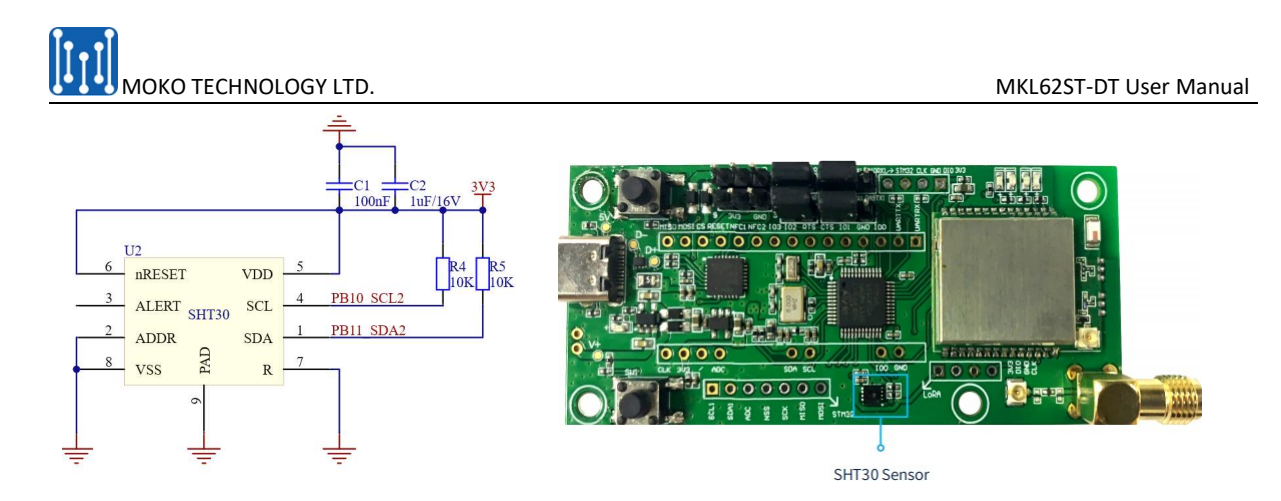

Figure 19: SHT30 sensor interface schematic Figure 20: SHT30 sensor on board

#### 5.3.9 Button

The development board has two buttons, one button SW1 is the reset button. And the other button is connected to the PA15 of SMT32, which can be reserved for subsequent development of other functions.

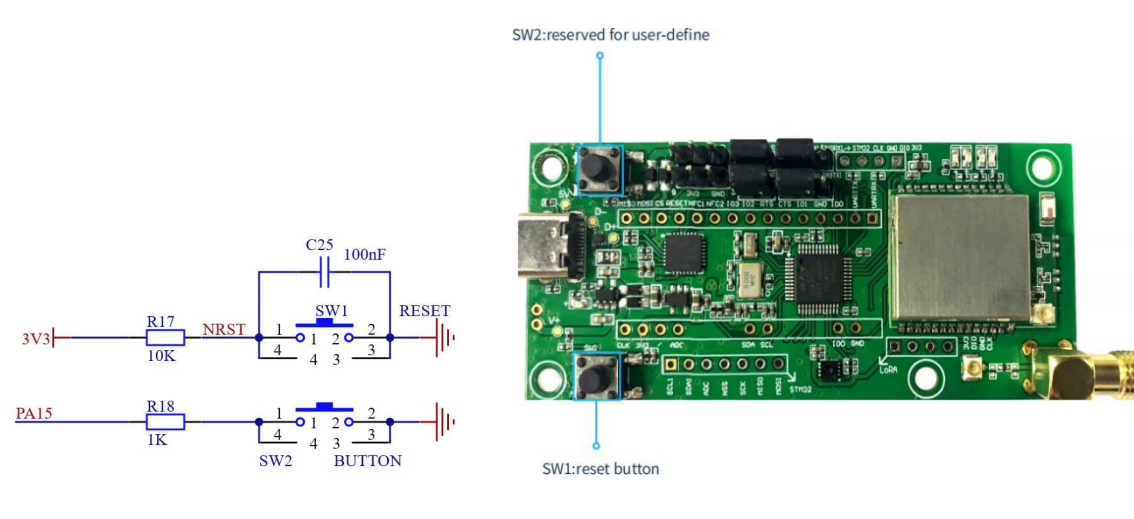

Figure 21: Button schematic

Figure 22: Button on board

### 5.3.10 LED

There are 2 LEDs on the development board for users to use, and users can control them through the PA11 and PA12 interfaces of STM32.

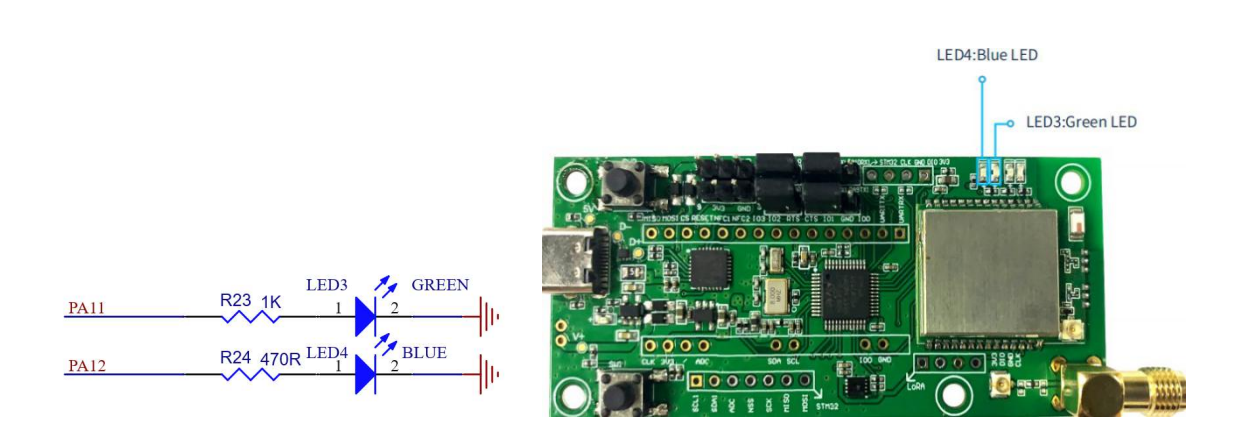

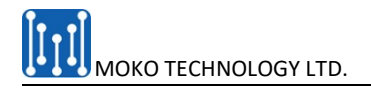

Figure 23: LED schematic

Figure 24: LED on board

# 6 Quick Start

MKL62ST\_DT supports two different working modes: AT command mode and host mode. The two working modes will be introduced separately below.

### 6.1 AT Command Mode

The purpose of AT Command mode is to help user get familiar with AT commands of MKL62BA module.

#### 6.1.1 Quick Start AT Command Debugging

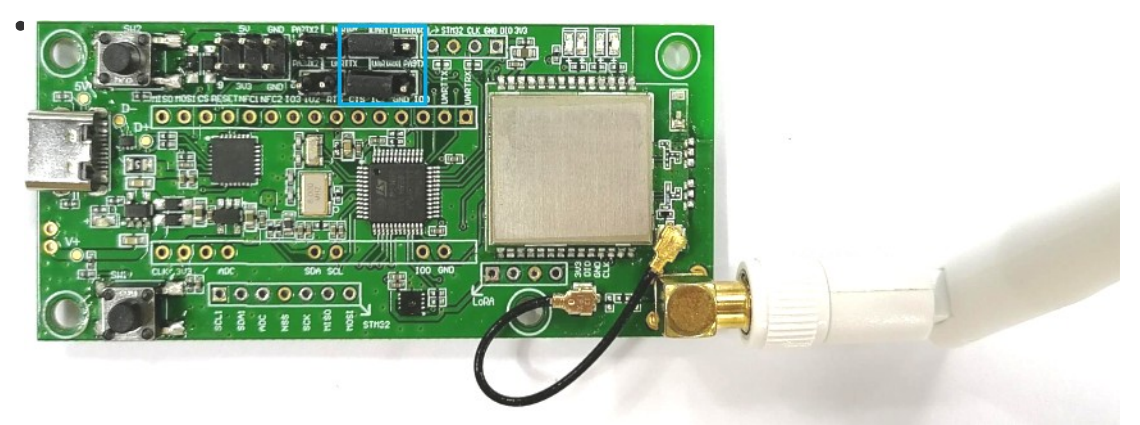

Check the UART interface and make sure that the USB UART is directly connected to the MKL62BA module UART. Install the LoRa antenna in the following way. You also can use your own antenna with the IPEX connector to install it directly on the MKL62BA IPEX connector.

- Connect the USB cable to the computer, LED4 will be solid blue to indicate a successful power connection.
- Open the SerialNet data debugger software and set the COM, the following takes SSCOM as an example:
  - 1. Set ComNum: select COM with silicon Labs CP210x USB to UART Bridge.
  - 2. Set COM parameters: set according tp the default values in the MKL62BA module.

Baud rate: 9600 Data bits: 8 Stop bits: 1 Parity: None Flow control: None 🎄 SSCOM V5.12.2 Serial/Net data debugger,Author:Tintin,2618058@qq.com

\_

| PORT           | COM_Settings      | Display    | Send_Data   | Multi_Strings  | Tools   | Help     | PCB_     | proof    | ing         |        |         |              |      |        |      |
|----------------|-------------------|------------|-------------|----------------|---------|----------|----------|----------|-------------|--------|---------|--------------|------|--------|------|
|                |                   |            |             |                | ^       | Send     | Multi    | Char     | stm32/G     | D32 I  | SP   ST | IC/IAP15 IS  | P    |        | 8    |
|                |                   |            |             |                |         | <-Dra    | ag split | F        | loundSend   | h      | elp     | Import       | der  | delay  |      |
|                |                   |            |             |                |         | HEX      | Data (D  | bClick t | o Write not | tes) S | end(no  | ote) + -     | -    | ms     |      |
|                |                   |            |             |                |         |          |          |          |             |        | 十六进     | 制数据串1        | 1    | 1000   |      |
|                |                   |            |             |                |         |          |          |          |             |        | 字       | 符串1          | 3    | 1000   |      |
|                |                   |            |             |                |         |          |          |          |             |        | 7,      | 迎语           | 2    | 1000   |      |
|                |                   |            |             |                |         |          |          |          |             |        | 47      | 无注释          | 0    | 1000   |      |
|                |                   |            |             |                |         |          |          |          |             |        | 57      | 无注释          | 0    | 1000   | 1    |
|                |                   |            |             |                |         |          |          |          |             |        | 67      | 无注释          | 0    | 1000   |      |
|                |                   |            |             |                |         |          |          |          |             |        | 77      | 无注释          | 0    | 1000   |      |
|                |                   |            |             |                |         |          |          |          |             |        | 87      | 无注释          | 0    | 1000   |      |
|                |                   |            |             |                |         |          |          |          |             |        | 97      | 无注释          | 0    | 1000   |      |
|                |                   |            |             |                |         |          |          |          |             |        | 10;     | 无注释          | 0    | 1000   |      |
|                |                   |            |             |                |         |          |          |          |             |        | 11      | 无注释          | 0    | 1000   |      |
|                |                   |            |             |                |         |          |          |          |             |        | 12      | 无注释          | 0    | 1000   | 1    |
|                |                   |            |             |                |         |          |          |          |             |        | 13      | 无注释          | 0    | 1000   | 1    |
|                |                   |            |             |                |         |          |          |          |             |        | 14      | 无注释          | 0    | 1000   | 1    |
|                |                   |            |             |                |         |          |          |          |             |        | 15      | 无注释          | 0    | 1000   |      |
|                |                   |            |             |                |         |          |          |          |             |        | 16      | 无注释          | 0    | 1000   |      |
|                |                   |            |             |                |         |          |          |          |             |        | 17;     | 无注释          | 0    | 1000   | 1    |
|                |                   |            |             |                | ~       |          |          |          |             |        | 18;     | 无注释          | 0    | 1000   | -    |
|                |                   |            |             |                |         | <u> </u> | 1        | 1 -      |             |        |         |              |      |        | 1    |
| Clear          | Jata OpenFile     |            |             |                | Se      | endFile  | Stop     | Clea     | rSend       | Unio   | op ✓ E  | nglish Save( | onfi | ig Hid | .e — |
| ComNum         | COM3 Silicon La   | bs CP210x  | U. 💌 🥅 HEXS | how SaveData   | T Rece  | ivedTo   | File [   | Sen      | HEX 🗖 S     | endEv  | ery: 1  | 000 ms/Tin   | Π.   | AddCrI | .f   |
| 🛞 C1           | COM1 通信端口         | e CP210v   | ISB to HART | Bridge l Packe | OverTin | ne: 20   | ms N     | io 1 1   | Bytes Add   | Veri   | fy: N   | one          | -    |        |      |
| RTS            | TCPClient         | 03 01 210X | CO ORAL     |                |         |          |          |          |             |        |         |              |      |        | ~    |
| 为了再说           | TCPServer         |            |             |                |         |          |          |          |             |        |         |              |      |        |      |
| /51 史X<br>请你注册 | uur<br>I裏立创II结尾客户 | DADA       |             |                |         |          |          |          |             |        |         |              |      |        | ~    |

Is SCOM V5.12.2 Serial/Net data debugger,Author:Tintin,2618058@qq.com − □ ×

 PORT
 COM Settings
 Display
 Send Data
 Multi Strings
 Tools
 Help
 PCB proofing
 ×

| Joccup    | ×         | HEX_Data (D | bClick to Write notes | ) Send(note) <u>+ -</u> | <u> </u> | п   |
|-----------|-----------|-------------|-----------------------|-------------------------|----------|-----|
|           |           |             |                       | 十六进制数据串1                | 1        | 100 |
| Settings  |           |             |                       | 字符串1                    | 3        | 100 |
| Port      | СОМЗ 🗾    |             |                       | 欢迎语                     | 2        | 100 |
|           |           |             |                       | 4无注释                    | 0        | 100 |
| rate I    |           |             |                       | 5无注释                    | 0        | 100 |
| a bits    | 8 🗾       |             |                       | 6无注释                    | 0        | 100 |
| Stop bits | 1 🔹       |             |                       | 7无注释                    | 0        | 100 |
| Горыса Г  |           |             |                       | 8无注释                    | 0        | 100 |
| arity     | None      |             |                       | 9无注释                    | 0        | 100 |
| control   | None 🔹    |             |                       | 10无注释                   | 0        | 100 |
| · · ·     |           |             |                       | 11无注释                   | 0        | 100 |
|           | OK Canaal |             |                       | 12无注释                   | 0        | 10  |
|           |           |             |                       | 13无注释                   | 0        | 10  |
|           |           |             |                       | 14无注释                   | 0        | 10  |
|           |           |             |                       | 15无注释                   | 0        | 10  |
|           |           |             |                       | 16无注释                   | 0        | 10  |
|           |           |             |                       | 17无注释                   | 0        | 100 |
|           |           |             |                       | 18无注释                   | 0        | 100 |

3. Other SSCOM settings: select AddCRLF(CRLF will be added to each command in default. Otherwise the \r\n is required type in at the end of each command.)

| DRT       | COM_Settings    | Display   | Send_Data    | Multi_Strings  | Tools     | Help   | PCB       | proof    | fing          |             |              |        |       |
|-----------|-----------------|-----------|--------------|----------------|-----------|--------|-----------|----------|---------------|-------------|--------------|--------|-------|
|           |                 |           |              |                | ~         | Ser    | nd Multi  | Char     | stm32/GD3     | 32 ISP   ST | C/IAP15 IS   | 3P     |       |
|           |                 |           |              |                |           | k-D    | rag split |          | RoundSend     | help        | Import L.    | rdor   | dalar |
|           |                 |           |              |                |           | HEX    | Data (D   | bClick I | to Write note | s) Send(no  | te) +        | -      | ms ms |
|           |                 |           |              |                |           | F      |           | DONOIC . |               | 十六讲         | 制数据串1        | 1      | 1000  |
|           |                 |           |              |                |           |        |           |          |               | 字           | 符串1          | 3      | 1000  |
|           |                 |           |              |                |           |        | 2         |          |               | 欢           | 迎语           | 2      | 1000  |
|           |                 |           |              |                |           |        | AT        |          |               | 4元          | 注释           | 0      | 1000  |
|           |                 |           |              |                |           |        | AT\r\n    |          |               | 5天          | 注释           | 0      | 1000  |
|           |                 |           |              |                |           |        |           |          |               | 6天          | 注释           | 0      | 1000  |
|           |                 |           |              |                |           |        |           |          |               | 7天          | 注释           | 0      | 1000  |
|           |                 |           |              |                |           |        |           |          |               | 8天          | 注释           | 0      | 1000  |
|           |                 |           |              |                |           |        |           |          |               | 9天          | 注释           | 0      | 1000  |
|           |                 |           |              |                |           |        |           |          |               | 107         | 6注释          | 0      | 1000  |
|           |                 |           |              |                |           |        |           |          |               | 117         | 6注释          | 0      | 1000  |
|           |                 |           |              |                |           |        |           |          |               | 127         | 印料           | 0      | 1000  |
|           |                 |           |              |                |           |        |           |          |               | 137         | 6注释          | 0      | 1000  |
|           |                 |           |              |                |           | IEI    |           |          |               | 147         | 6注释          | 0      | 1000  |
|           |                 |           |              |                |           | IEI    |           |          |               | 157         | 6注释          | 0      | 1000  |
|           |                 |           |              |                |           |        |           |          |               | 167         | 6注释          | 0      | 1000  |
|           |                 |           |              |                |           | 旧니     |           |          |               | 177         | 6注释          | 0      | 1000  |
|           |                 |           |              |                |           | 님      |           |          |               | 187         | 6注释          |        | 1000  |
|           |                 |           |              |                | ~         |        |           |          |               | 197         | 6注释          | _0_    | 1000  |
| a ar D    | ata OperFile    |           |              |                | c.        | - JR:1 |           | [c]      | -send -       |             | nalish Sanal | Con Fi | - w:  |
| c ar n    | ara opennie     |           |              |                |           |        | e Stop    | CTes     | u send)       | , in opj∳ E | ignor Save   | JOATI  | S MI  |
| Num       | COM3 Silicon La | bs CP210x | U. T HEXS    | how SaveData   | Rece      | ivedT  | oFile     | Sen      | dHEX 🥅 Sei    | udEvery: 10 | .UU ms/Tir   | n 🗸 .  | AddCr |
| <b>C1</b> | oseCom 🖒        | More Set  | tings 🔽 Show | Time and Packs | e OverTim | ne: 20 | ms B      | 10       | Bytes Add     | Verify: No  | ne           | -      |       |
| DTC       | DTP BandBat     | 9600      | ▼ AT         |                |           |        |           |          |               |             |              |        |       |

#### • Start communication with MKL62BA module

#### 1. Use AT commands to check communication status

🔥 SSCOM V5.12.2 Serial/Net data debugger,Author:Tintin,2618058@qq.com

– 🗆 X

PORT COM\_Settings Display Send\_Data Multi\_Strings Tools Help PCB\_proofing

| [10:20:14 175]0IIT→⇔⇔AT                                        | Send Multi Char   stm32/G     | D32 ISP   STC/IAP15 IS | P    |          |
|----------------------------------------------------------------|-------------------------------|------------------------|------|----------|
|                                                                | -Drag split 🔽 RoundSend       | help Import            | 1    | 1.1      |
| [10:20:14.178]IN← ◆AT                                          |                               | Icip Import pr         | der  | del ay - |
| +AT: UK                                                        | HEX Data (DbClick to Write no | esj Send(note) + -     | 1-   | ms       |
| [10:20:19.231]0IT→⇔∆4T2                                        |                               |                        | 1    | 1000     |
|                                                                |                               | 字符串1                   | 3    | 1000     |
| [10:20:19.234]IN + AT?                                         |                               |                        | 2    | 1000     |
| AT+(CMU)? : Help on (CMU)                                      | AT                            |                        | 10   | 1000     |
| AT+(CMD)=(value) : Set the value                               | AT2                           |                        | 16   | 1000     |
| AT+ <cmd>=? : Get the value</cmd>                              |                               |                        | Ť,   | 1000     |
| AT+LADDR: Get ble mac addr +LADDR: ED:5B:72:7D:71:CC           |                               |                        |      | 1000     |
| AT+NAME: Get set ble adv name +NAME: MKL-71CC                  |                               | 7九汪释                   | 胆    | 1000     |
| AITADVI: Get set ble adv interval TADVI: 100                   |                               | 8无注释                   | 0    | 1000     |
| AT+ADVD: Get set ble adv data +ADVD: ED5B727D71CC010004        |                               | 9无注释                   | 0    | 1000     |
| AT+SCAN_STD: Get set ble scan switch +SCAN_STD: OFF            |                               |                        | 10   | 1000     |
| AT+SCAN_NAME: Get set ble scan name +SCAN_NAME:                |                               |                        | 16   | 1000     |
| AT+SUAN_KSSI: Get set ble scan rssi +SUAN_KSSI: -127           |                               |                        | 16   | 1000     |
| AT+BAID: Get set ble uart haud +BAID: 9600                     |                               |                        |      | 1000     |
| AT+ATE: Get set ble ate para +ATE: ON                          |                               | 13元汪释                  | - P- | 1000     |
| AT+RESET: Trig a reset of the MCU                              |                               | 14无注释                  |      | 1000     |
| AT+DEVEUI: Get the Device EUI +DEVEUI: ED:5B:72:FF:FF:7D:71:CC |                               | 15无注释                  | 0    | 1000     |
| AITURVADUR: Get or Set the deplication Kow the PPKEV:          |                               |                        | 0    | 1000     |
| 2B: 7E: 15: 16: 28: AE: D2: A6: AB: F7: 15: 88: 09: CF: 4F: 3C |                               |                        | 10   | 1000     |
| AT+NWKSKEY: Get or Set the Network Session Key +NWKSKEY:       |                               |                        | 16   | 1000     |
| 2B:7E:15:16:28:AE:D2:A6:AB:F7:15:88:09:CF:4F:3C                |                               |                        |      | 1000     |
| AT+APPSKEY: Get orSet the Application Session Key +APPSKEY:    |                               |                        | 胆    | 1000 -   |
|                                                                |                               |                        |      | 11       |
| ClearData UpenFile Se                                          | endFile Stop ClearSend        | Uniopiv English SaveC  | onfi | g Hide - |
| ComNum COM3 Silicon Labs CP210x U HEXShow SaveData - Reco      | eivedToFile 🔽 SendHEX 🗖 S     | endEvery: 1000 ms/Tim  |      | AddCrLf  |
| CloseCom & More Settings Show Time and Packe OverTime          | me: 20 ms No 1 Bytes Add      | l Verify: None         | -    |          |
| FRIS F DIR BaudRat, 9600 - AT                                  |                               |                        |      | ^        |
| 为了更好地发展SSCOM软件<br>请您注册嘉立创F结尾客户                                 |                               |                        |      | ~        |

2. The screenshot of the SSCOM will show the following settings:

A. Query and Get the device ID and KEY of the MKL62BA module through AT

#### commands.

- B. Configure the network type as ABP or OTAA
- C. Set Region Frequency
- D. Set CLASS type
- 🔥 SSCOM V5.12.2 Serial/Net data debugger,Author:Tintin,2618058@qq.com

| PORT | COM Settings | Display | Send Data | Multi Strings | Tools | Help | PCB proofing |
|------|--------------|---------|-----------|---------------|-------|------|--------------|

| [10.40.40.004]IN WAI DEFECT                                                                                                    | Send Multi Char stm32/(                                                                                                    | GD32 ISP STC/IAP15 ISP                                                                                                    |                                                                                                    |
|----------------------------------------------------------------------------------------------------|----------------------------------------------------------------------------------------------------|----------------------------------------------------------------------------------------------------|----------------------------------------------------------------------------------------------------|
| +DEVEUI: ED:5B:72:FF:FF:7D:71:CC                                                                                                    | K-Drag split 🔲 RoundSen                                                                                                    | help Import brde                                                                                                    | • veleb ve                                                                                                    |
| [10:45:50.814]0UT→◇AT+APPEUI=?                                                                                                    | HEX Data (DbClick to Write no                                                                                                    | otes) Send(note) + -                                                                                                    | ms                                                                                                    |
| [10:45:50.819]IN← ◆AT+APPEUI=?<br>+APPEUI - 70:83:05:78:00:02:68:87                                                                                                    |                                                                                                    | <u>十六进制数据串1</u><br>                                                                                                    | 1 1000<br>3 1000                                                                                                    |
|                                                                                                    |                                                                                                    | 欢迎语                                                                                                    | 2 1000                                                                                                    |
| [10:45:52.486]001→♥AI+AFFKEY=?                                                                                                    | AT                                                                                                    | 4无注释                                                                                                    | 0 1000                                                                                                    |
| [10:45:52.489]IN←◆AT+APPKEY=?<br>+APPKEY: 2B:7E:15:16:28:AE:D2:A6:AB:F7:15:88:09:CF:4F:3C                                                                                                    | AT?                                                                                                    |                                                                                                    | 0 1000                                                                                                    |
| [10:45:53 758]0JIT→◇AT+TOIN MODE=0TAA                                                                                                    | AT +APPEUI=?                                                                                                    | <u>0元注释</u><br>7无注释                                                                                                    | 0 1000                                                                                                    |
|                                                                                                    | AT +APPKEY=?                                                                                                    | 8无注释                                                                                                    | 0 1000                                                                                                    |
| LIU:45:53.761JIN←♥AT+JUIN_MUDE=UTAA<br>+JOIN_MODE: OTAA                                                                                                    | AT+JOIN_MODE=OTAA                                                                                                    | 9无注释                                                                                                    | 0 1000                                                                                                    |
| OK                                                                                                    | AT+CLASS=A                                                                                                    | 10无注释                                                                                                    | 0 1000                                                                                                    |
| [10:45:55.150]0UT→◇AT+CLASS=A                                                                                                    | AT +REGION=US915                                                                                                    | 11元注释                                                                                                    | 0 1000                                                                                                    |
| □<br>[10:45:55.153]IN←◆AT+CLASS=A                                                                                                    | AI THESE                                                                                                    | 12尤注释                                                                                                    | 0 1000                                                                                                    |
| +CLASS: A                                                                                                    |                                                                                                    | <u></u>                                                                                                    | 0 1000                                                                                                    |
|                                                                                                    |                                                                                                    |                                                                                                    | 0 1000                                                                                                    |
| L10:46:26.102JOUT→◇AT+REGION=US915                                                                                                    |                                                                                                    | 16无注释                                                                                                    | 0 1000                                                                                                    |
| [10:46:26.107]IN←◆AT+REGION=US915                                                                                                    |                                                                                                    | 17无注释                                                                                                    | 0 1000                                                                                                    |
| OK                                                                                                    |                                                                                                    | 18无注释                                                                                                    | 0 1000                                                                                                    |
| v                                                                                                    |                                                                                                    | 19尤汪释                                                                                                    |                                                                                                    |
| ClearData OpenFile Se                                                                                                    | ndFile Stop ClearSend                                                                                                    | OnTop 🗸 English SaveCo                                                                                                    | nfig Hide -                                                                                                    |
| ComNum COM3 Silicon Labs CP210x U HEXShow SaveData Rece                                                                                                    | ivedToFile SendHEX 5                                                                                                    | SendEvery: 1000 ms/Tim                                                                                                    | AddCrLf                                                                                                    |
| More Settings ▼ Show Time and Packe OverTim                                                                                                    | ne: 20 ms No 1 Bytes Ad                                                                                                    | d Verify: None                                                                                                    | •                                                                                                    |
| FILS F DIB BaudRat 9600 V AT                                                                                                    |                                                                                                    |                                                                                                    | ~                                                                                                    |
| SSCOM V5.12.2 Serial/Net data debugger Author: Tintin 2618058@                                                                                                    | ag.com                                                                                                    | – [                                                                                                    | ъх                                                                                                    |
| PORT COM Settings Display Send Data Multi Strings Tools                                                                                                    | Help PCB proofing                                                                                                    | 0000                                                                                                    |                                                                                                    |
| [10:45:53.758]OUT→◇AT+TOIN MODE=OTAA                                                                                                    | Send Multi Cher Lata 20 (C                                                                                                    | DOO TED CTC/TADIE TED                                                                                                    |                                                                                                    |
|                                                                                                    | stiller inder stiller                                                                                                    | DOC 101   010/18110 101                                                                                                    |                                                                                                    |
|                                                                                                    |                                                                                                    |                                                                                                    |                                                                                                    |
| +JOIN_MODE: OTAA                                                                                                    | <-Drag split 🦳 RoundSend                                                                                                    | help Import brde                                                                                                    | r delay ^                                                                                                    |
| HOIN_MODE: OTAA                                                                                                    | <-Drag split RoundSend<br>HEX Data (DbClick to Write no                                                                                                    | help Import prde:<br>tes) Send(note) + -<br>十六讲制新辑串1 []                                                                                                    | r delay ^                                                                                                    |
| $\begin{array}{c} 110:45:55.150] \text{OUT} \rightarrow \Diamond \text{AT+CLASS}=\text{A} \end{array}$                                                                                                    | <-Drag split RoundSend<br>HEX Data (DbClick to Write no                                                                                                    | · <b>help</b> Import prde:<br>tes) Send(note) + -<br>十六进制数据串1 1<br>字符串1 3                                                                                                    | r delay ^<br>                                                                                                    |
| 10:45:55.150]00T→◇AT+CLASS=A<br>[10:45:55.153]IN←◆AT+CLASS=A<br>[10:45:55.153]IN←◆AT+CLASS=A                                                                                                    | <-Drag split RoundSend<br>HEX Data (DbClick to Write no                                                                                                    | help     Import       tesi     Send(note)     + -       十六进制数据串1     -       字符串1     -       次迎语     -                                                                                                    | r del ay<br>ms<br>1 1000<br>3 1000<br>2 1000                                                                                                    |
| II: 5: 55: 101 A<br>OK<br>[10:45:55. 150]OUT→◇AT+CLASS=A<br>[10:45:55. 153]IN←◆AT+CLASS=A<br>+CLASS: A<br>OK                                                                                                    | <-Drag split RoundSend<br>HEX Data (DbClick to Write no                                                                                                    | help         Import         order           tes)         Send(note)         +         -           十六进制数据串1         1         -           字符串1         2         -           次迎语         -         -           4无注释         0         -                                                                                                    | r del ay ^<br>ms<br>1 1000<br>2 1000<br>0 1000                                                                                                    |
| $\begin{array}{c} 110:45:55.150] \text{OUT} \rightarrow & \text{AT+CLASS}=A \\ \square \\ 110:45:55.150] \text{OUT} \rightarrow & \text{AT+CLASS}=A \\ \square \\ 10:45:55.153] \text{IN} \leftarrow & \text{AT+CLASS}=A \\ \rightarrow & \text{CLASS: A} \\ \text{OK} \\ 110:46:26.102] \text{OUT} \rightarrow & \text{CAT+REGTON=15915} \end{array}$                                                                                                    | <-Drag split RoundSend<br>HEX Data (DbClick to Write no<br>AT<br>AT<br>AT?                                                                                                    | help     Import       tes)     Send(note)     + -       十六进制数据串1     1       字符串1     3       文加语     2       4无注释     0       5元注释     0                                                                                                    | r del ay ^<br>ms<br>1 1000<br>3 1000<br>2 1000<br>0 1000<br>0 1000<br>0 1000                                                                                                    |
| $[10:45:55.150]OUT \rightarrow \Diamond AT +CLASS = A$ $[10:45:55.153]IN \leftarrow \spadesuit AT +CLASS = A$ $[10:45:55.153]IN \leftarrow \spadesuit AT +CLASS = A$ $+CLASS = A$ $OK$ $[10:46:26.102]OUT \rightarrow \Diamond AT +REGION = US915$                                                                                                    | <ul> <li>C-Drag split Round Send</li> <li>HEX Data (DbClick to Write no</li> <li>AT</li> <li>AT</li> <li>AT?</li> <li>AT+DEVEUI=?</li> <li>AT+DEPEUI=?</li> </ul>                                                                                                    | help         Import         prdet           tes)         Send(note)         +         -           十六进制数据串1         1         -           字符串1         3           次迎语         2           4无注释         6           5无注释         6           7         -                                                                                                    | r delay ^<br>ms<br>1 1000<br>2 1000<br>0 1000<br>0 1000<br>0 1000<br>0 1000                                                                                                    |
| $ \begin{array}{c} 110:45:55.150] \text{OUT} \rightarrow & \text{AT+CLASS}=A \\ \hline \\ 10:45:55.150] \text{OUT} \rightarrow & \text{AT+CLASS}=A \\ \hline \\ 10:45:55.153] \text{IN} \leftarrow & \text{AT+CLASS}=A \\ \rightarrow & \text{CLASS: A} \\ \text{OK} \\ \hline \\ 10:46:26.102] \text{OUT} \rightarrow & \text{AT+REGION=US915} \\ \hline \\ 10:46:26.107] \text{IN} \leftarrow & \text{AT+REGION=US915} \\ \rightarrow & \text{REGION: US915} \\ \end{array} $                                                                                                    | <-Drag split RoundSend<br>HEX Data (DbClick to Write no<br>AT<br>AT<br>AT?<br>AT+DEVEUI=?<br>AT+APPEUI=?<br>AT+APPEVE=?                                                                                                    | help         Import         prde           tes         Send(note)         +         -           十六进制数据串1         1         -           字符串1         3           交迎语         2           4无注释         0           5元注释         0           6无注释         0           7无注释         0           8开注释         0                                                                                                    | r delay<br>ms<br>1 1000<br>3 1000<br>2 1000<br>0 1000<br>0 1000<br>0 1000<br>0 1000<br>0 1000<br>0 1000<br>0 1000                                                                                                    |
| $[10:45:55.150]OUT \rightarrow \Diamond AT +CLASS = A$ $[10:45:55.153]IN \leftarrow \blacklozenge AT +CLASS = A$ $CLASS: A$ $OK$ $[10:46:26.102]OUT \rightarrow \Diamond AT + REGION = US915$ $[10:46:26.107]IN \leftarrow \blacklozenge AT + REGION = US915$ $+REGION: US915$ $OK$                                                                                                    | <ul> <li>&lt;-Drag split RoundSend</li> <li>HEX Data (DbClick to Write no</li> <li>AT</li> <li>AT</li> <li>AT?</li> <li>AT+DEVEUI=?</li> <li>AT+APPEUI=?</li> <li>AT+APPEUI=?</li> <li>AT+APPKEY=?</li> <li>AT+TOIN MODE=OTAA</li> </ul>                                                                                                    | help         Import         prdet           tes         Send(note)         +             十六进制数据串1         1           字符串1         3           次迎语         2           4元注释         0           5元注释         0           6元注释         0           9天注释         0           9天注释         0                                                                                                    | r delay<br>ms<br>1 1000<br>3 1000<br>2 1000<br>0 1000<br>0 1000<br>0 1000<br>0 1000<br>0 1000<br>0 1000                                                                                                    |
| $ \begin{array}{c} 110: 45: 55. 150] \text{OUT} \rightarrow \Diamond \text{AT} + \text{CLASS} = \text{A} \\ \hline \\ 10: 45: 55. 150] \text{OUT} \rightarrow \Diamond \text{AT} + \text{CLASS} = \text{A} \\ \hline \\ 10: 45: 55. 153] \text{IN} \leftarrow \blacklozenge \text{AT} + \text{CLASS} = \text{A} \\ + \text{CLASS: A} \\ \text{OK} \\ \hline \\ 10: 46: 26. 102] \text{OUT} \rightarrow \Diamond \text{AT} + \text{REGION} = \text{US915} \\ \hline \\ 10: 46: 26. 107] \text{IN} \leftarrow \blacklozenge \text{AT} + \text{REGION} = \text{US915} \\ + \text{REGION: US915} \\ \text{OK} \\ \hline \\ 10: 59: 11. 799] \text{OUT} \rightarrow \Diamond \text{AT} + \text{RESET} \end{array} $                                                                                                    | <pre>&lt;-Drag split RoundSend<br/>HEX Data (DbClick to Write no<br/>AT<br/>AT<br/>AT?<br/>AT*DEVEUI=?<br/>AT*APPEUI=?<br/>AT*APPEUI=?<br/>AT*APPKEY=?<br/>AT*JOIN_MODE=OTAA<br/>AT*CLASS=A</pre>                                                                                                    | help         Import         prdet           tes         Send(note)         +           十六进制数据串1         1           字符串1         3           次迎语         2           4无注释         6           5无注释         6           6无注释         6           9无注释         6           9无注释         0           9无注释         0           10无注释         0                                                                                                    | r delay<br>ms<br>1 1000<br>3 1000<br>2 1000<br>0 1000<br>0 1000<br>0 1000<br>0 1000<br>0 1000<br>0 1000<br>0 1000<br>0 1000<br>0 1000                                                                                                    |
| $ \begin{array}{c} 10: 45: 55. 150 ] \text{OUT} \rightarrow \Diamond \text{AT} + \text{CLASS} = \text{A} \\ \hline \\ 10: 45: 55. 150 ] \text{IN} \leftarrow \blacklozenge \text{AT} + \text{CLASS} = \text{A} \\ \hline \\ 10: 45: 55. 153 ] \text{IN} \leftarrow \blacklozenge \text{AT} + \text{CLASS} = \text{A} \\ + \text{CLASS: A} \\ \text{OK} \\ \hline \\ 10: 46: 26. 102 ] \text{OUT} \rightarrow \Diamond \text{AT} + \text{REGION} = \text{US915} \\ \hline \\ 10: 46: 26. 107 ] \text{IN} \leftarrow \blacklozenge \text{AT} + \text{REGION} = \text{US915} \\ + \text{REGION: US915} \\ \text{OK} \\ \hline \\ 10: 59: 11. 799 ] \text{OUT} \rightarrow \Diamond \text{AT} + \text{RESET} \\ \hline \\ 10: 59: 11. 802 ] \text{IN} \leftarrow \blacklozenge \text{AT} + \text{RESET} \\ \hline \end{array}$                                                                                                    | <pre>&lt;-Drag split RoundSend<br/>HEX Data (DbClick to Write no<br/>AT<br/>AT<br/>AT<br/>AT?<br/>AT+DEVEUI=?<br/>AT+APPEUI=?<br/>AT+APPEUI=?<br/>AT+APPEUI=?<br/>AT+JOIN_MODE=0TAA<br/>AT+CLASS=A<br/>AT+REGION=0S915</pre>                                                                                                    | help         Import         prde           tes         Send(note)         +         -           十六进制数据串1         1         -           字符串1         3           文加语         2           4无注释         6           6无注释         6           9无注释         6           9无注释         6           10无注释         0           11无注释         0                                                                                                    | r del ay<br>ms<br>1 1000<br>3 1000<br>2 1000<br>0 1000<br>0 1000     |
| $ \begin{array}{c} 10: 45: 55. 150 ] \text{OUT} \rightarrow \Diamond \text{AT} + \text{CLASS} = \text{A} \\ \hline \\ 10: 45: 55. 150 ] \text{OUT} \rightarrow \Diamond \text{AT} + \text{CLASS} = \text{A} \\ \hline \\ 10: 45: 55. 153 ] \text{IN} \leftarrow \blacklozenge \text{AT} + \text{CLASS} = \text{A} \\ \text{+} \text{CLASS} : \text{A} \\ \text{OK} \\ \hline \\ 10: 46: 26. 102 ] \text{OUT} \rightarrow \Diamond \text{AT} + \text{REGION} = \text{US915} \\ \hline \\ 10: 46: 26. 107 ] \text{IN} \leftarrow \blacklozenge \text{AT} + \text{REGION} = \text{US915} \\ \text{+} \text{REGION} : \text{US915} \\ \text{OK} \\ \hline \\ 10: 59: 11. 799 ] \text{OUT} \rightarrow \Diamond \text{AT} + \text{RESET} \\ \hline \\ 10: 59: 11. 802 ] \text{IN} \leftarrow \blacklozenge \text{AT} + \text{RESET} \\ \text{+} \text{ATZ} : \text{OK} \end{array} $                                                                                                    | <pre>&lt;-Drag split RoundSend<br/>HEX Data (DbClick to Write no<br/>AT<br/>AT<br/>AT<br/>AT?<br/>AT+DEVEUI=?<br/>AT+APPEUI=?<br/>AT+APPEUI=?<br/>AT+APPEUI=?<br/>AT+JOIN_MODE=OTAA<br/>AT+CLASS=A<br/>AT+REGION=US915<br/>AT+RESET</pre>                                                                                                    | help         Import         prde           tes         Send(note)         +         -           十六进制数据串1         1         -           中六进制数据串1         1         -           空符串1         3         -           次加语         -         -           4元注释         6         -           6元注释         6         -           9元注释         6         -           9元注释         10         -           11元注释         0         -           11元注释         0         -                                                                                                    | r del ay<br>ms<br>1 1000<br>2 1000<br>2 1000<br>0 1000<br>0 1000     |
| $ \begin{array}{llllllllllllllllllllllllllllllllllll$                                                                                                    | <pre>&lt;-Drag split RoundSend<br/>HEX Data (DbClick to Write no<br/>AT<br/>AT<br/>AT<br/>AT<br/>AT<br/>AT<br/>AT<br/>P<br/>AT+DEVEUI=?<br/>AT+APPEUI=?<br/>AT+APPEUI=?<br/>AT+APPEUI=?<br/>AT+APPEUI=?<br/>AT+JOIN_MODE=OTAA<br/>AT+CLASS=A<br/>AT+REGION=US915<br/>AT+RESET<br/>AT+JOINING</pre>                                                                                                    | help         Import         prde           tes         Send(note)         +         -           十六进制数据串1         1         -           十六进制数据串1         1         -           字符串1         3         -           次加语         -         -           4元注释         6         -           6元注释         6         -           9元注释         6         -           10无注释         1         -           11元注释         1         -           13无注释         1         -                                                                                                    | r del ay<br>ms<br>1 1000<br>2 1000<br>2 1000<br>0 1000<br>0 1000     |
| $\begin{array}{c} 10: 45: 55. 150 ] \text{OUT} \rightarrow & \text{AT +CLASS} = \text{A} \\ \hline \\ 10: 45: 55. 150 ] \text{OUT} \rightarrow & \text{AT +CLASS} = \text{A} \\ \hline \\ 10: 45: 55. 153 ] \text{IN} \leftarrow & \text{AT +CLASS} = \text{A} \\ \text{+CLASS: A} \\ \text{OK} \\ \hline \\ 10: 46: 26. 102 ] \text{OUT} \rightarrow & \text{AT +REGION=US915} \\ \hline \\ 10: 46: 26. 107 ] \text{IN} \leftarrow & \text{AT +REGION=US915} \\ \text{HEGION: US915} \\ \text{OK} \\ \hline \\ 10: 59: 11. 799 ] \text{OUT} \rightarrow & \text{AT +RESET} \\ \hline \\ 10: 59: 11. 802 ] \text{IN} \leftarrow & \text{AT +RESET} \\ \text{+ATZ: OK} \\ \hline \\ \hline \\ \hline \\ \hline \\ \hline \\ \hline \\ \hline \\ \hline \\ \hline \\ $                                                                                                    | <pre>&lt;-Drag split RoundSend<br/>HEX Data (DbClick to Write no<br/>AT<br/>AT<br/>AT<br/>AT?<br/>AT+DEVEUI=?<br/>AT+APPEUI=?<br/>AT+APPEUI=?<br/>AT+APPEUI=?<br/>AT+APPEUI=?<br/>AT+JOIN_MODE=OTAA<br/>AT+CLASS=A<br/>AT+REGION=US915<br/>AT+RESET<br/>AT+JOINING</pre>                                                                                                    | help         Import         prde           tes)         Send(note)         +           十六进制数据串1         1           字符串1         3           文加语         3           4无注释         6           6元注释         6           7无注释         6           9无注释         1           11元注释         1           12无注释         1           11无注释         1           11无注释         1           11无注释         1           11无注释         1           11无注释         1           11无注释         1           11无注释         1           11无注释         1           12无注释         1                                                                                                    | r del ay<br>ms<br>1 1000<br>3 1000<br>2 1000<br>0 1000<br>0 1000     |
| 110: 45: 55. 150]OUT→◇AT+CLASS=A         [10: 45: 55. 153]IN←◆AT+CLASS=A         (I0: 46: 26. 102]OUT→◇AT+REGION=US915         [10: 46: 26. 107]IN←◆AT+REGION=US915         [10: 46: 26. 107]IN←◆AT+REGION=US915         [10: 59: 11. 799]OUT→◇AT+RESET         [10: 59: 11. 802]IN←◆AT+RESET         +ATZ: 0K         [10: 59: 12. 140]IN←◆         SYSTEM START                                                                                                    | <pre>&lt;-Drag split RoundSend<br/>HEX Data (DbClick to Write no<br/>AT<br/>AT<br/>AT<br/>AT<br/>AT?<br/>AT+DEVEUI=?<br/>AT+APPEUI=?<br/>AT+APPEUI=?<br/>AT+APPEUI=?<br/>AT+CLASS=A<br/>AT+CLASS=A<br/>AT+REGION=US915<br/>AT+RESET<br/>AT+FICINING</pre>                                                                                                    | help         Import         prde           +         +         -           +         +         -           +         六进制数据串1         1           字符串1         3         次加语           次加语         2         -           4元注释         0         -           6元注释         0         -           6元注释         0         -           9无注释         0         -           10元注释         0         -           11元注释         0         -           11元注释         0         -           11元注释         0         -           13元注释         0         -           15元注释         0         -           16元注释         0         -                                                                                                    | r delay<br>ms<br>1 1000<br>3 1000<br>2 1000<br>0 1000<br>0 |
| 110: 45: 55. 150]OUT→◇AT+CLASS=A         [10: 45: 55. 153]IN←◆AT+CLASS=A         +CLASS: A         0K         [10: 46: 26. 102]OUT→◇AT+REGION=US915         [10: 46: 26. 107]IN←◆AT+REGION=US915         [10: 46: 26. 107]IN←◆AT+REGION=US915         [10: 59: 11. 799]OUT→◇AT+RESET         [10: 59: 11. 802]IN←◆AT+RESET         +ATZ: 0K         [10: 59: 12. 140]IN←◆         SYSTEM START                                                                                                    | <pre>&lt;-Drag split RoundSend<br/>HEX Data (DbClick to Write no<br/>AT<br/>AT<br/>AT<br/>AT?<br/>AT+DEVEUI=?<br/>AT+APPEUI=?<br/>AT+APPEUI=?<br/>AT+APPEUI=?<br/>AT+CLASS=A<br/>AT+CLASS=A<br/>AT+REGION=US915<br/>AT+RESET<br/>AT+FICINING</pre>                                                                                                    | help         Import         prde           +help         Import         prde           +六进制数据串1         1           字符串1         3           文沪迎语         3           4无注释         6           6元注释         6           7无注释         6           9无注释         6           10无注释         6           11无注释         1           11无注释         1           11无注释         1           11无注释         1           11无注释         1           11无注释         1           11无注释         1           11无注释         1           11无注释         1           11无注释         1           11无注释         1           11无注释         1           11无注释         1           11         1           11         1           11         1           11         1           11         1           11         1           11         1           12         1           13         1           14         1                          | r delay<br>ms<br>1 1000<br>3 1000<br>2 1000<br>0 1000<br>0 |
| 110: 45: 55. 150]OUT→◇AT+CLASS=A         [10: 45: 55. 153]IN←◆AT+CLASS=A         +CLASS: A         0K         [10: 46: 26. 102]OUT→◇AT+REGION=US915         [10: 46: 26. 107]IN←◆AT+REGION=US915         +REGION: US915         0K         [10: 59: 11. 799]OUT→◇AT+RESET         [10: 59: 11. 802]IN←◆AT+RESET         +ATZ: 0K         [10: 59: 12. 140]IN←◆         SOFT VERSION: 00.004                                                                                                    | <pre>&lt;-Drag split RoundSend<br/>HEX Data (DbClick to Write no<br/>AT<br/>AT<br/>AT<br/>AT<br/>AT<br/>AT<br/>AT<br/>AT<br/>+DEVEUI=?<br/>AT +APPEUI=?<br/>AT +APPEUI=?<br/>AT +APPEUI=?<br/>AT +APPEUI=?<br/>AT +APPEUI=?<br/>AT +TOIN_MODE=OTAA<br/>AT +CLASS=A<br/>AT +TCLASS=A<br/>AT +REGION=US915<br/>AT +RESET<br/>AT +FESET<br/>AT +JOINING</pre>                                                                                                    | help         Import         prde           tes)         Send(note)         +         -           十六进制数据串1         1         -           字符串1         3           交迎语         2           4无注释         0           6无注释         0           6无注释         0           10无注释         0           11无注释         0           12无注释         0           13无注释         0           13无注释         0           14无注释         0           15无注释         0           16无注释         0           17无注释         0           18无注释         0                                                                                                    | r delay<br>ms<br>1 1000<br>3 1000<br>2 1000<br>0 1000<br>0 |
| 110: NO. SO. TOTAA         0K         [10: 45: 55. 150] OUT→◇AT+CLASS=A         [10: 45: 55. 153] IN←◆AT+CLASS=A         +CLASS: A         0K         [10: 46: 26. 102] OUT→◇AT+REGION=US915         [10: 46: 26. 107] IN←◆AT+REGION=US915         [10: 46: 26. 107] IN←◆AT+REGION=US915         HEGION: US915         0K         [10: 59: 11. 799] OUT→◇AT+RESET         [10: 59: 11. 802] IN←◆AT+RESET         +ATZ: OK         [10: 59: 12. 140] IN←◆         SOFT VERSION: 01. 00. 04                                                                                                    | <pre>&lt;-Drag split RoundSend<br/>HEX Data (DbClick to Write no<br/>AT<br/>AT<br/>AT<br/>AT<br/>AT<br/>AT<br/>AT+DEVEUI=?<br/>AT+APPEUI=?<br/>AT+APPEUI=?<br/>AT+APPEUI=?<br/>AT+JOIN_MODE=OTAA<br/>AT+CLASS=A<br/>AT+REGION=US915<br/>AT+REGION=US915<br/>AT+FESET<br/>AT+JOINING</pre>                                                                                                    | help         Import         prde           tes)         Send(note)         +         -           十六进制数据串1         1         -           字符串1         3           交び迎音         2           4无注释         0           5无注释         0           6无注释         0           10无注释         0           11无注释         0           115无注释         0           16无注释         0           18无注释         0           19天注释         0                                                    | r del ay<br>ms<br>1 1000<br>3 1000<br>2 1000<br>0 1000<br>0 1000     |
| 110: NO. SO. FOTAA         0K         [10: 45: 55. 150] OUT→◇AT+CLASS=A         [10: 45: 55. 153] IN← ◆AT+CLASS=A         +CLASS: A         0K         [10: 46: 26. 102] OUT→◇AT+REGION=US915         [10: 46: 26. 107] IN← ◆AT+REGION=US915         [10: 46: 26. 107] IN← ◆AT+REGION=US915         [10: 46: 26. 107] IN← ◆AT+REGION=US915         [10: 59: 11. 799] OUT→◇AT+RESET         [10: 59: 11. 799] OUT→◇AT+RESET         [10: 59: 11. 802] IN← ◆AT+RESET         +ATZ: OK         [10: 59: 12. 140] IN← ◆         SYSTEM START                                                                                                    | <pre>&lt;-Drag split RoundSend<br/>HEX Data (DbClick to Write no<br/>AT<br/>AT<br/>AT<br/>AT<br/>AT<br/>AT<br/>+DEVEUI=?<br/>AT<br/>+DEVEUI=?<br/>AT<br/>AT+PPEUI=?<br/>AT<br/>AT+PPEUI=?<br/>AT+JOIN_MODE=OTAA<br/>AT+REGION=US915<br/>AT+RESET<br/>AT+JOINING</pre>                                                                                                    | help         Import         prde           tes)         Send(note)         +         -           十六进制数据串1         1         -           中六进制数据串1         1         -           空符串1         3         -           次迎语         -         -           4无注释         6         -           6无注释         6         -           9无注释         6         -           10无注释         10         -           11无注释         1         -           11无注释         1         -           11无注释         1         -           11无注释         1         -           11无注释         1         -           13无注释         1         -           16无注释         1         -           16无注释         1         -           18无注释         1         -           19无注释         1         -                                                                                                    | r del ay<br>ms<br>1 1000<br>3 1000<br>2 1000<br>0 1000<br>0 1000     |
| 10: NO.00: CITAA         0K         [10: 45: 55. 150]OUT→◇AT+CLASS=A         [10: 45: 55. 153]IN←◆AT+CLASS=A         +CLASS: A         0K         [10: 46: 26. 102]OUT→◇AT+REGION=US915         [10: 46: 26. 107]IN←◆AT+REGION=US915         [10: 46: 26. 107]IN←◆AT+REGION=US915         [10: 59: 11. 799]OUT→◇AT+RESET         [10: 59: 11. 799]OUT→◇AT+RESET         [10: 59: 11. 802]IN←◆AT+RESET         +ATZ: 0K         [10: 59: 12. 140]IN←◆         SVSTEM START                                                                                                    | <pre><drag (dbclick="" at="" at<="" data="" hex="" no="" roundsend="" split="" td="" to="" write=""><td>help         Import         prde           tes)         Send(note)         +           十六进制数据串1         1           字符串1         3           次加语         3           4无注释         6           6元注释         6           7元注释         6           9无注释         6           10无注释         1           11无注释         1           11.5         1           11.7         1           11.7         1           11.7         &lt;</td><td>r del ay<br/>ms<br/>1 1000<br/>3 1000<br/>2 1000<br/>0 1000<br/>0 0 0 0<br/>0 0 0 0<br/>0 0 0 0 0<br/>0 0 0 0</td></drag></pre> | help         Import         prde           tes)         Send(note)         +           十六进制数据串1         1           字符串1         3           次加语         3           4无注释         6           6元注释         6           7元注释         6           9无注释         6           10无注释         1           11无注释         1           11.5         1           11.7         1           11.7         1           11.7         < | r del ay<br>ms<br>1 1000<br>3 1000<br>2 1000<br>0 1000<br>0 0 0 0<br>0 0 0 0<br>0 0 0 0 0<br>0 0 0 0                                                                                                    |
| <pre>10: No. So. P: OTAA<br/>OK<br/>[10: 45: 55. 150]OUT→◇AT+CLASS=A<br/>Class: A<br/>OK<br/>[10: 46: 26. 102]OUT→◇AT+REGION=US915<br/>[10: 46: 26. 107]IN←◆AT+REGION=US915<br/>+REGION: US915<br/>OK<br/>[10: 59: 11. 799]OUT→◇AT+RESET<br/>+ATZ: OK<br/>[10: 59: 11. 802]IN←◆AT+RESET<br/>+ATZ: OK<br/>[10: 59: 12. 140]IN←◆<br/>SYSTEM START<br/></pre>                                                                                                    | <pre></pre>                                                                                                    | help         Import         prde           tes)         Send(note)         +           十六进制数据串1         1           字符串1         3           次加语         4           4无注释         6           6元注释         6           7元注释         6           9元注释         6           10元注释         6           11元注释         1           12无注释         1           11无注释         1           113元注释         1           117无注释         1           117无注释    | r del ay<br>ms<br>1 1000<br>3 1000<br>2 1000<br>0 1000<br>0 1000     |
| <pre>10: No. No. Direction and the set of the set of t</pre> | <pre>&lt;-Drag split RoundSend<br/>HEX Data (DbClick to Write no<br/>AT<br/>AT<br/>AT<br/>AT<br/>AT<br/>AT<br/>AT<br/>+DEVEUI=?<br/>AT +APPEUI=?<br/>AT +APPEUI=?<br/>AT +APPEUI=?<br/>AT +APPEUI=?<br/>AT +TOIN_MODE=OTAA<br/>AT +CLASS=A<br/>AT +TOIN_MODE=OTAA<br/>AT +REGION=US915<br/>AT +REGION=US915<br/>AT +RESET<br/>AT +JOINING<br/>AT +RESET<br/>AT +JOINING<br/>AT +RESET<br/>AT +DOINING<br/>AT +RESET<br/>AT +DOINING<br/>AT +RESET<br/>AT +DOINING<br/>AT +RESET<br/>AT +DOINING<br/>AT +RESET<br/>AT +DOINING<br/>AT +RESET<br/>AT +DOINING<br/>AT +RESET<br/>AT +DOINING<br/>AT +RESET<br/>AT +DOINING<br/>AT +RESET<br/>AT +DOINING<br/>AT +RESET<br/>AT +DOINING<br/>AT +RESET<br/>AT +DOINING<br/>AT +RESET<br/>AT +DOINING<br/>AT +RESET<br/>AT +RESET<br/>AT</pre>                                                                                                    | help         Import         prde           tes)         Send(note)         + -           十六进制数据串1         1           字符串1         3           次加语         3           4无注释         0           6元注释         0           6元注释         0           9元注释         0           11元注释         0           12元注释         0           17元注释         0           13元注释         0           16无注释         0           17无注释         0           16无注释         0           17无注释         0           18无注释         0           0nTopl▼ English SaveCon         19           endEvery:         1000 ms/Timl▼           l         Verify: None         ▼                                                                                                    | r del ay<br>ms<br>1 1000<br>3 1000<br>2 1000<br>0 1000<br>0 1000     |
| IO: 40:50.101 PA ← AT +CLASS=A<br>[10: 45:55.150]OUT→ ◇AT +CLASS=A<br>[10: 45:55.153]IN← ◆AT +CLASS=A<br>+CLASS: A<br>OK<br>[10: 46:26.102]OUT→ ◇AT +REGION=US915<br>[10: 46:26.107]IN← ◆AT +REGION=US915<br>+REGION: US915<br>OK<br>[10: 59:11.799]OUT→ ◇AT +RESET<br>[10: 59:11.802]IN← ◆AT +RESET<br>+ATZ: OK<br>[10: 59:12.140]IN← ◆AT +RESET<br>+ATZ: OK<br>[10: 59:12.140]IN← ◆<br>SUSTEM START<br>SOFT VERSION:01.00.04<br>LORA VERSION: 1000300<br>LORA VERSION: 1000300<br>LORA VERSION: 1000300<br>LORA VERSION: 1000300<br>LORA VERSION: 1000300<br>LORA VERSION: 1000300<br>LORA VERSION: 1000300<br>LORA VERSION: 1000300<br>LORA VERSION: 1000300<br>LORA VERSION: 1000300<br>LORA VERSION: 1000300<br><br>ClearData OpenFile<br>© CloseCon © More Settings<br>AT                                                                                                    | <pre> &lt;-Drag split RoundSend HEX Data (DbClick to Write no HEX Data (DbClick to Write no AT AT AT AT AT AT AT AT AT AT AT AT AT</pre>                                                                                                    | help     Import     prde       tes)     Send(note)     +         十六进制数据串1     1       字符串1     3       文印语     3       公印语     6       6元注释     6       6元注释     6       7元注释     6       10元注释     6       11元注释     1       11元注释     1       11元注释     1       11元注释     1       11无注释     1       11元注释     1       11元注释     1       11元注释     1       11元注释     1       11元注释     1       11元注释     1       11元注释     1       11元注释     1       11元注释     1       11元注释     1       11元注释     1       11元注释     1       11元注释     1       11元注释     1       11     1       12     1       13     1       14     1       19     1       1     1       1     1       1     1       1     1       1     1       1     1       1     1       1                                                                                                    | r del ay<br>ms<br>1 1000<br>3 1000<br>2 1000<br>0 1000<br>0 1000     |

**Notes:** After configuring the network join parameter, the user must reset the MKL62BA, otherwise MKL62BA will not be able to join the network. If the user reads the default parameters of the module and uses the default parameters to join the network, there is no need to reset MKL62BA.

3. Register the module as an end device in the LoRa server and ensure that all the parameters are correct. Send a network join request and get JOINED response. You can see from the screenshot below that the module has established a connection with the LoRa server.

```
🔥 SSCOM V5.12.2 Serial/Net data debugger,Author:Tintin,2618058@qq.com – 🗆 🗙
```

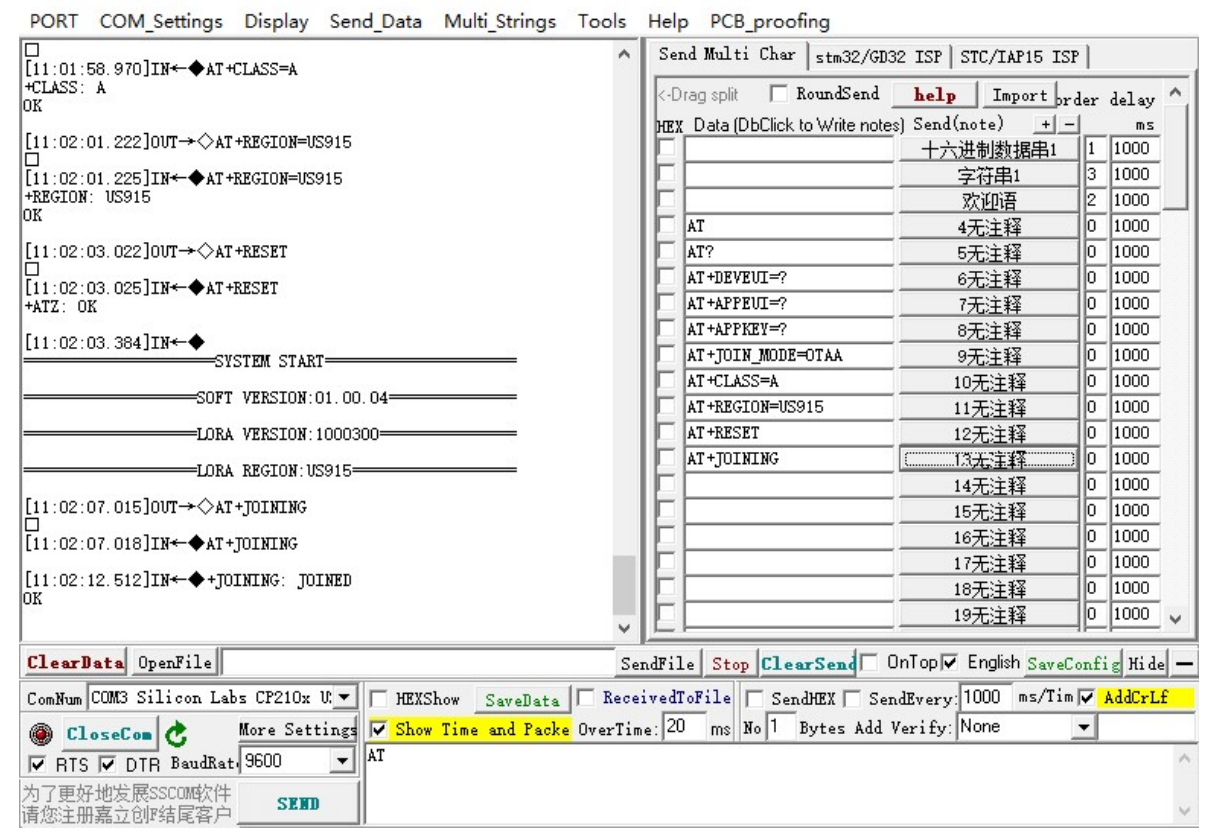

For more AT Command applications, please refer to AT Command Specifications: <MKL62BA AT Command>

## 6.2 Host Mode

In the host mode, users can download their own firmware to the SMT32 on the development board or use an external MCU through Arduino interface to achieve communication with the MKL62BA LORaWAN module. The standard MKL62ST-DT has built-in MOKO DEMO application. Let's take MOKO's DEMO application firmware as an example to demonstrate the uplink data of temperature and humidity transmitted through the LoRa network. The following are the specific steps.

### 6.2.1 Operation Instruction

• Check and install the jumper caps according to the following figure. You can directly install your own IPEX external antenna to the IPEX connector, or you can connect the IPEX socket according to the following figure and install the SMA antenna provided by MOKO. And plug in the USB to power on the development board and the blue LED will light on.

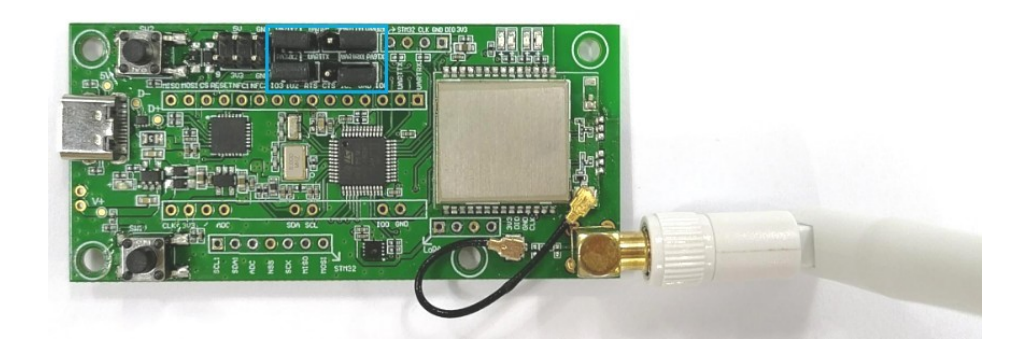

• Get the join network parameters of MKL62BA. The default parameters are as follows. You can also use AT command to get and set the parameters. Please refer to the operation in chapter 6.1.1.

| NO. | Туре        | Default value                      |
|-----|-------------|------------------------------------|
| 1   | Join Mode   | ΟΤΑΑ                               |
| 2   | DevEUI      | BLE MAC+ FFFF,                     |
| 3   | AppEUI      | 70B3D57ED0026B87                   |
| 4   | АррКеу      | 2b7e151628aed2a6abf7158809cf4f3c   |
| 5   | DevAddr     | The last four bytes of MAC address |
| 6   | АррЅКеу     | 2b7e151628aed2a6abf7158809cf4f3c   |
| 7   | NwkSkey     | 2b7e151628aed2a6abf7158809cf4f3c   |
| 8   | Region      | US915                              |
| 9   | Device Type | ClassA                             |

- Register the module as an OTAA end device in the LoRa server and ensure that all the parameters are correct.
- After registering the device in the LoRa sever, a join network request from MKL62ST-DT will be send automatically.
- After successfully joining the network, the user can see on the server that the temperature and humidity sensor data are reported every 10 seconds.

### 6.2.2 LED Indicator

| Items               | Indicator       |
|---------------------|-----------------|
| Power on            | Solid blue      |
| Communication light | Solid green     |
| Transmitter data    | Green LED blink |
| Receive data        | Blue LED blink  |

### 6.2.3 Uplink packet format

| Bytes | Туре          | Data Type | Description                                                                                                    |
|-------|---------------|-----------|----------------------------------------------------------------------------------------------------|
| 1-2   | Temperature   | Int       | The data format is Little-endian, and data type is signed int.<br>After the data is converted, the actual value needs to be<br>divided by 100.   |
| 3-4   | Humidity      | Uint      | The data format is Little-endian, and data type is unsigned<br>int. After the data is converted, the actual value needs to be<br>divided by 100. |
| 5-7   | Battery Level | Uint      | Reserved for battery information                                                                                                    |

#### Examples:C2 0B 14 1A 00 00 00

C2 OB: The converted integer is 3010, and the actual temperature is 30.1 degree 14 1A: The converted integer is 6676, and the actual humidity is 66.76%RH

# **7 Reference Document**

### 7.1 Demo Firmware

GitHub link: <a href="https://github.com/Moko-MKL62ST-DT">https://github.com/Moko-MKL62ST-DT</a>

## 7.2 AT Command Specification

MKL62BA LoRaWAN Module AT Command Specification: <MKL62BA AT Command>

# **8 Ordering Information**

| Part Number          | Description                                                                            | Remark                      |
|----------------------|----------------------------------------------------------------------------------------|-----------------------------|
| MKL62ST-DT-<br>EU868 | Development kit for EU868<br>LoRaWAN module MKL62BA with<br>SMT32 MCU and SHT30 sensor | IN865 is compatible         |
| MKL62ST-DT-<br>US915 | Development kit for US915<br>LoRaWAN module MKL62BA with<br>SMT32 MCU and SHT30 sensor | AU915, AS923 are compatible |

## 9 Revision

| Version | Description                                                            | Editor | Date      |
|---------|------------------------------------------------------------------------|--------|-----------|
| V1.0    | Initial version                                                        | Iris   | 2020/7/4  |
| V1.1    | Update development board<br>interface figure and document<br>structure | Iris   | 2020/8/10 |